# British Society for Rheumatology

Rheumatoid Arthritis Register

## Leaving a Feedback Note

Version 1 – 26/03/2024

#### Go to 'View All Patients' and find the patient in the list or by searching for them in the 'Filter Results' bar. Click on their study ID to go to the patient summary page.

#### Welcome to the BSRBR-RA Database

#### View All Patients

A full list of all patients registered to the study from your centre including details of what stage of follow-up they are up to

#### Add a New Patient

Start here to register a new patient.

#### View Records in Edit Window

Access to all baseline registrations and follow-ups that are currently within the edit window

#### • Follow-Ups

- Follow-ups that are currently due
- Follow-ups for the next month
- Follow-ups for the next three months

#### • Querying System 2 NEW and 1 PRIORITIZED out of 23 UNSOLVED queries

Querying system to communicate with the study team in order to ensure correct and complete patient data

#### • Pharmacovigilance Queries

#### Press the 'Send Feedback' button under the menu on the left.

| Menu                                   | Study ID:<br>Consent Dat | <b>Co</b><br>e: 23/08/2022 | hort: Amgevia | ta<br>Sy: C         | created by      |                      |                         |                  |
|----------------------------------------|--------------------------|----------------------------|---------------|---------------------|-----------------|----------------------|-------------------------|------------------|
| View All Patients<br>Add a New Patient |                          | Follow<br>up               | Due date      | Follow up<br>status | Date<br>entered | Date last<br>updated | Editable?               | Quick<br>Actions |
| View Records in<br>Edit Window         | Select                   | Baseline                   | 23/08/2022    | Completed           | 17/01/2023      | 17/01/2023           | Edit window not<br>open |                  |
| Currently Due<br>Follow-Ups            | Select                   | 1                          | 23/02/2023    | Completed           | 09/02/2023      | 09/02/2023           | Edit window not<br>open |                  |
| Follow-Ups Due<br>Next Month           | Select                   | 2                          | 23/05/2023    | In Edit Window      | 25/05/2023      | 25/05/2023           | Edit window closed<br>? |                  |
| Follow-Ups Due<br>Next 3 Months        | Select<br>Edit           | 3                          | 23/02/2024    |                     |                 | 17/01/2023           | Can be opened           |                  |
| This Patient                           | Edit                     | 4                          | 23/08/2024    |                     |                 | 17/01/2023           | Cannot yet be<br>opened |                  |
| RA Details                             |                          | 5                          | 23/02/2025    |                     |                 | 17/01/2023           | Edit window not<br>open |                  |
| Switch Cohort                          |                          | 6                          | 23/08/2025    |                     |                 | 17/01/2023           | Edit window not<br>open |                  |
| SEND FEEDBACK                          |                          | 7 *                        | 23/08/2026    |                     |                 | 17/01/2023           | Edit window not<br>open |                  |
|                                        |                          | 0 *                        | 22/00/2027    |                     |                 | 17/01/2022           | Edit window not         |                  |

### Enter the feedback in the text box and press the 'Send Feedback' button. The feedback note will appear under the unsolved queries section under the follow up form table.

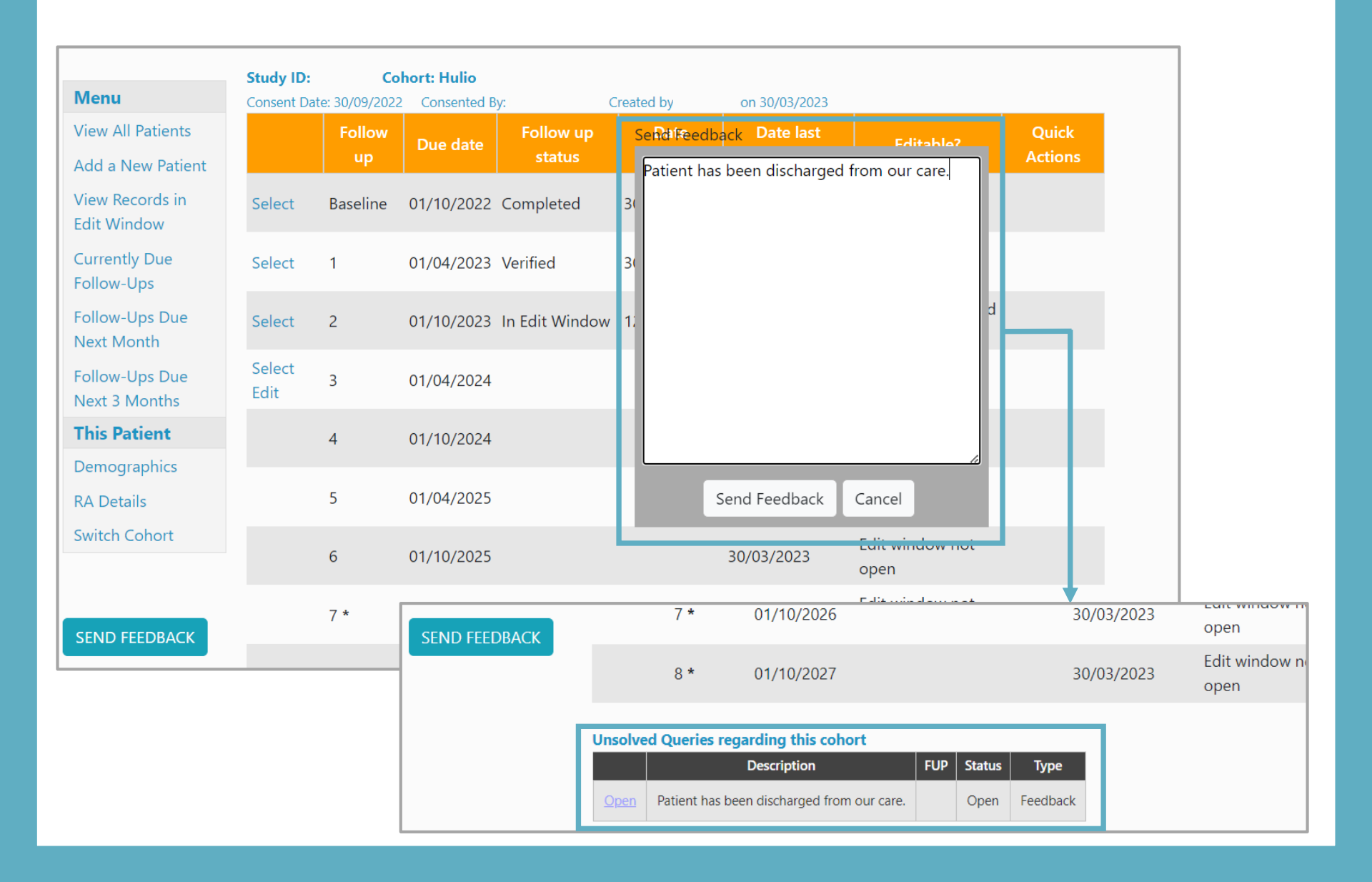